# SELECTRONIX, INC. WOODINVILLE, WA

## **SUPERSTEP SERIES 4000**

# **SLC4075 Touch Screen GATEWAY**

SLC4075 Tech Note 210 Startup Configuration Modification Guide

 1.
 Models:
 SLC4075-4
 4" Screen

 2.
 Models:
 SLC4075-7
 7" Screen

SLC4075TechNote210\_ StartupConfigurationModificationGuide Rev 03/15/20

## TABLE OF CONTENTS

| 3  |
|----|
| 3  |
| 3  |
| 5  |
| 5  |
| 5  |
| 6  |
| 6  |
| 6  |
| 7  |
| 8  |
| 9  |
| 10 |
|    |

## Introduction

This document provides instructions for modifying the default startup options and descriptive labels, for Touchscreen Gateway (TSGW) firmware version 2.0 and on The options and values set in this text file *unconditionally sets values on power up*. As such, do not enter values or uncomment options whose value that are desired to be changed and retained during operation. Once the desired values and options have been established, they may be saved permanently in this database and provides an electronic and human readable backup of the settings.

## **Prerequisites**

- 1. For Red Lion Kadet G304 or 307 base units
  - a. Crimson software version 697.00 and on (available free from <u>redlion.net</u> Support; Software & Firmware; Red Lion Software; Crimson; Crimson 3.0
- 2. For Red Lion CR1000 base units
  - Crimson software version 697.00 and on (available free from <u>redlion.net</u> Support; Software & Firmware; Red Lion Software; Crimson; Crimson 3.1, Build 3100.009 or greater
- 3. Obtain customer-specific database from the boiler manufacturer or Selectronix tech support.
- 4. PC to upload modified database to the TSGW.

## **Detailed Instructions**

- 1. Open Crimson software and load the customer-specific database.
- 2. In the Navigation Pane's lower window, click on 'Display Pages'
- 3. In the Navigation Pane's upper window, click on 'Pages'
- 4. In the middle window, 'Global Actions'; 'On Startup'; 'Complex'; 'Complex Code', click on Edit...
- 5. A text editor opens with a title 'Edit Complex Code'.
  - a. The first 3 configurable items set the Company Info, Basic Configuration, and Screen size, which would not normally be changed from the delivered database.
  - b. Note the selection for Item 2, Basic Configuration

- i. TSGW.g\_iCfgSpecificOptSelect = TSGW.CFG.PGS\_ONSTARTUP\_.....
- ii. This is the selector for the specific block of code applicable to your database.
- iii. Scroll through the text to find this block of code.

### PID1

This block sets the following:

| 1. | // |    | PGW.PID1.g_fUnmodSetptDeg = PGW.PID1.UNMOD_SETPT_DEFVAL;                                     |
|----|----|----|----------------------------------------------------------------------------------------------|
|    |    | a. | Sets the default set point in degrees. It is commented out for field modification            |
| 2. |    |    | PGW.PID1.g_fSetModeSel = PGW.PID.PID_MODE_EN_NON_INV_BMS; // Heat mode                       |
|    |    | a. | Sets the PID mode and would not normally be changed in the field                             |
| 3. |    |    | PGW.PID1.g_fSetEngrUnits = PGW.PID.PIDSPM_UNITS_DEGF;                                        |
|    |    | a. | Sets the engineering units, either degrees F or degrees C                                    |
|    |    |    | i. Change to PGW.PID.PIDSPM_UNITS_DEGC for Celcius                                           |
| 4. | // |    | PGW.PID1.g_iSetPreset = PGW.PID.PID_PRESET_SEL_SLOW;                                         |
|    |    | a. | Sets the default PID preset which would not normally be changed                              |
| 5. | // |    | PGW.PID1.g_fSet_P = PGW.PID.PID_PRESET_P_SLOW_DEFVAL;                                        |
|    |    | a. | Set the PID1 Proportional value. Uncomment this line and set the desired unchangeable number |
| 6. | // |    | PGW.PID1.g_fSet_I = PGW.PID.PID_PRESET_I_SLOW_DEFVAL;                                        |
|    |    | a. | Set the PID1 Integral value. Uncomment this line and set the desired unchangeable number     |
| 7. | // |    | PGW.PID1.g_fSet_D = PGW.PID.PID_PRESET_D_SLOW_DEFVAL;                                        |
|    |    | a. | Set the PID1 Derivative value. Uncomment this line and set the desired unchangeable number   |

## SPM1

Sets the Set Point Modifier 1 (Outdoor Air Reset) parameters

Sets the SPM source selection. Uncomment the line that sets the desired mode

| 1. | // | PGW.SPM1.g_fSetSPMSrcSel | = PGW.SPM.SPMSRC_DIS;          |
|----|----|--------------------------|--------------------------------|
| 2. | // | PGW.SPM1.g_fSetSPMSrcSel | = PGW.SPM.SPMSRC_RTD2_DEGF;    |
| 3. | // | PGW.SPM1.g_fSetSPMSrcSel | = PGW.SPM.SPMSRC_RTD2_DEGC;    |
| 4. | // | PGW.SPM1.g_fSetSPMSrcSel | = PGW.SPM.SPMSRC_GPA2_PCTSPAN; |
| 5. | // | PGW.SPM1.g_fSetSPMSrcSel | = PGW.SPM.SPMSRC_GPA2_EU;      |

## PID2, GPA1 and GPA2

| // PID | 2 and GPA1                                 |                                    |                                      |
|--------|--------------------------------------------|------------------------------------|--------------------------------------|
| 1.     | PGW.PID2.g_fSetModeSel                     | = PGW.PID.PID_MODE_DIS;            | // Disabled                          |
|        | Sets the PID2 mode select                  |                                    |                                      |
|        | a. Set the desired mode from tags loo      | cated in PGW.PID.xxx               |                                      |
| 2.     | PGW.GPA1.g_fEUMappedToZeroPct              | $=$ PGW.GPA.PSI_0;                 |                                      |
|        | Sets the engineering value mapped to 0 spa | n percent.                         |                                      |
| 3.     | PGW.GPA1.g_fEUMappedTo100Pct               | $=$ PGW.GPA.PSI_150;               |                                      |
|        | Sets the engineering value mapped to 100 s | span percent.                      |                                      |
|        | a. Set this to the desired engineering     | unit at 100 span percent.          |                                      |
|        | Example: to change the default range f     | From 0-150 PSI to 0-15 PSI, change | this to PGW.GPA.PSI_15, or simply 15 |
| 4.     | PGW.PID2.g_fSetEngrUnits                   | = PGW.PID.PIDSPM_UNITS_PS          | I;                                   |
| // GP/ | 42                                         |                                    |                                      |
| 1.     | PGW.GPA2.g_fEUMappedToZeroPct              | = PGW.GPA.PCTSPAN_0;               |                                      |
|        | Sets the engineering value mapped to 0 spa | n percent.                         |                                      |
| 2.     | PGW.GPA2.g_fEUMappedTo100Pct               | = PGW.GPA.PCTSPAN_100;             |                                      |
|        | Sets the engineering value mapped to 100 s | span percent.                      |                                      |

#### SPM2

Sets the Set Point Modifier 2 parameters Sets the SPM source selection. Uncomment the line that sets the desired mode

- 1. // PGW.SPM2.g\_fSetSPMSrcSel
- 2. // PGW.SPM2.g\_fSetSPMSrcSel
- 3. // PGW.SPM2.g\_fSetSPMSrcSel
- 4. // PGW.SPM2.g\_fSetSPMSrcSel5. // PGW.SPM2.g fSetSPMSrcSel
- = PGW.SPM.SPMSRC\_DIS;
- = PGW.SPM.SPMSRC\_RTD2\_DEGF;
- = PGW.SPM.SPMSRC\_RTD2\_DEGC;
- = PGW.SPM.SPMSRC\_GPA2\_PCTSPAN;
- = PGW.SPM.SPMSRC\_GPA2\_EU;

## Aux/BMS automatically switch to Aux on GPDI Fault

The Aux/BMS may be programmatically enabled to switch to the Aux position on a fault. Find line and set to true to enable the switch to Aux mode on a GPDI fault.

| PGW.GPDI.g_bAuxOnAlarm = false; | // Switch to Aux on Alarm |
|---------------------------------|---------------------------|
|                                 |                           |

## **GPDI**

- 2. // GPDI Invert sense

Sets whether the specified bit is inverted or not. A '0' is non-inverted

- a. PGW.GPDI.g\_iSetGPDISdEnAndInvMask.0 = 0;
- b. PGW.GPDI.g\_iSetGPDISdEnAndInvMask.1 = 0;
- c. PGW.GPDI.g\_iSetGPDISdEnAndInvMask.2 = 0;
- d. PGW.GPDI.g\_iSetGPDISdEnAndInvMask.3 = 0;
- 3. // Alarm Titles and Enables for Level-triggered with Siren [.7-.4]
  - a. TSGW.g\_bCfgGPDIAlmEn[0] =1;

This defines whether this GPDI bit is an alarm to be displayed on the TSGW

b. PGW.GPDI.g\_iSetGPDISdEnAndInvMask.4 = 1;

This defines whether or not this GPDI bit causes the SLC4000 to ShutDn the output of ALL the SLC4000 units, applicable for a single boiler operation. *This bit is normally set to 0 for multiple boiler systems, which allows the other units to continue to output*.

- PGW.GPDI.g\_strGPDI\_AlmEvtName[0] = "Low Water"; Sets the TSGW label for this alarm
- 5. PGW.GPDI.g\_iGPDI1\_MultiLbl = 2; // Low Water Sets the label displayed on the GPDI page
- 6. PGW.GPDI.g\_iGPDI2\_MultiLbl = 3; // High Limit
  7. PGW.GPDI.g iGPDI3 MultiLbl = 4; // Status
- 8. PGW.GPDI.g\_iGPDI4\_MultiLbl = 1; // GPDI4 Unused

The labels for the GPDI1 through GPDI4 are controlled by a multi-state tag. The various names within the tag contain several of the commonly used labels. Other names may be added to customize the database for future use.

- 1. Using an existing label
  - a. State 1 GPDIn Unused (n is GDPI number)
  - b. State 2 Low Water

- c. State 3 High Limit
- d. State 4 Status
- e. State 5 Boiler #n Lockout (n is GDPI number)
- 2. If the GPDI is assigned to operate the Relays, those labels need to be changed, as well.
- 3. Adding a new label
  - a. In the Navigation Pane, select Data Tags
  - b. Select PGW; GPDI; g\_iGPDIn\_MultiLbl, where n is the GPDI number
  - c. In the format tab; Format States
    - i. Add a new state with a new label

#### XDI

XDI is the eXpansionl Digital Input, SLC4080

- 1. // Shutdown mask is for an input that causes S4K to turn off all relays and flash red status
- = 0b0000000; // Disable all Shutdn enable XDI.g\_iSetSdMask 2. XDI.g\_iSetInvMask = 0b0000000; // All normal sense Sets the invert mask for the specific bits 3. XDI.g\_iInp1Bit0\_MultiLbl // XDI Unused = 1;Set the label for this bit Create a new label by defining in XDI.g\_iInp1Bit0\_MultiLbl 4. XDI.g\_iInp1Bit1\_MultiLbl to XDI.g\_iInp1Bit7\_MultiLbl Set the label for the specific bit Create a new label by defining in XDI.g\_iInp1Bitn\_MultiLbl, where n is the specific bit number 5. // TSGW Alarm Enable for Level-triggered with Siren (default) and TSGW Alarm Titles 6. TSGW.g\_bCfgXDIAlmEn[0] = 0;

Sets whether this XDI bit is to display an TSGW alarm

- TSGW.g\_strXDIAlmEvtName[0] = "Unused 1"; Sets the text to display on the TSGW alarm page for this XDI bit
   TSGW.g\_bCfgXDIAlmEn[1] = 0;
- through TSGW.g\_bCfgXDIAlmEn[7] is the same as for TSGW.g\_strXDIAlmEvtName [0]

| PGW | Relays    | S                                |                                                                            |
|-----|-----------|----------------------------------|----------------------------------------------------------------------------|
| 1.  | // Src Se | el                               |                                                                            |
|     | Sets the  | e source for PGW relays 1-3      |                                                                            |
|     | PGW.R     | ly.g_fSetPGWRlysSrcSel[0]        | = PGW.Rly.RLYSRCSEL_GPDI;                                                  |
|     | PGW.R     | ly.g_fSetPGWRlysSrcSel[1]        | = PGW.Rly.RLYSRCSEL_GPDI;                                                  |
|     | PGW.R     | ly.g_fSetPGWRlysSrcSel[2]        | = PGW.Rly.RLYSRCSEL_GPDI;                                                  |
|     | Other R   | ly sources are:                  |                                                                            |
|     | a.        | PGW.Rly.RLYSRCSEL_DI             | SABLED                                                                     |
|     | b.        | PGW.Rly.RLYSRCSEL_BM             | 4S                                                                         |
|     |           | Relay is controlled by BMS       |                                                                            |
|     | с.        | PGW.Rly.RLYSRCSEL_CL             | L                                                                          |
|     |           | Relay is controlled by Classi    | c Lead Lag                                                                 |
|     | d.        | PGW.Rly.RLYSRCSEL_S4             | K_FLT                                                                      |
|     |           | Relay is energized when the      | S4K fault is non-zero                                                      |
|     | e.        | PGW.Rly.RLYSRCSEL_PG             | W_FLT                                                                      |
|     |           | Relay is energized when the      | PGW fault is non-zero                                                      |
|     | f.        | PGW.Rly.RLYSRCSEL_TS             | GW_FLT                                                                     |
|     |           | Relay is energized when the      | TSGW fault is non-zero                                                     |
|     | g.        | PGW.Rly.RLYSRCSEL_GF             | PDI_AND_GPDI4                                                              |
|     |           | Relay is energized when both     | h the same numbered GPDI AND GPDI4 is logically set                        |
|     | h.        | PGW.Rly.RLYSRCSEL_GF             | PDI_OR_GPDI4                                                               |
|     |           | Relay is energized when both     | h the same numbered GPDI OR GPDI4 is logically set                         |
| 2.  | // Src Se | el Labels                        |                                                                            |
|     | Sets the  | a label to be displayed on the S | LC4060 Relays page. See the applicable PGW.Rly.g_iRlySrcSel_MultiLbl[0] to |
|     | PGW.R     | ly.g_iRlySrcSel_MultiLbl[2]      | to select a different label, or define a new label.                        |
|     | a.        | PGW.Rly.g_iRlySrcSel_Mu          | ltiLbl[0] = 1; // GPDIx                                                    |
|     | b.        | PGW.Rly.g_iRlySrcSel_Mu          | ltiLbl[1] = 1; // GPDIx                                                    |
|     | c.        | PGW.Rly.g_iRlySrcSel_Mu          | ltiLbl[2] = 1; // GPDIx                                                    |
| 3.  | // Rly D  | Desc Labels                      |                                                                            |
|     | Sets the  | a label to be displayed on the S | LC4060 Relays page. See the applicable PGW.Rly.g_iRly1_MultiLbl to         |
|     | PGW.R     | ly.g_iRly3_MultiLbl to select    | a different label, or define a new label.                                  |
|     | PGW.R     | $ly.g_iRly1_MultiLbl = 2;$       | // Low Water                                                               |
|     | PGW.R     | $ly.g_iRly2_MultiLbl = 3;$       | // High Limit                                                              |
|     | PGW.R     | $ly.g_iRly3_MultiLbl = 4;$       | // Status                                                                  |
|     |           |                                  |                                                                            |

several of the commonly used labels. Other names may be added to customize the database for future use.

- 1. Using an existing label
  - a. State 1 Rlyn Unused (n is Rly number)
  - b. State 2 Low Water
  - c. State 3 High Limit
  - d. State 4 Status
  - e. State 5 Boiler #n Lockout (n is Rly number)
- 2. Adding a new label
  - a. In the Navigation Pane, select Data Tags
  - b. Select PGW; Rly; g\_iRlyn\_MultiLbl, where n is the Rly number
  - c. In the format tab; Format States
    - i. Add a new state with a new label

#### **XRlys**

- // Src Sel selects the pre-defined definition for all rlys XRly.g\_iSrcSel=XRly.SRCSEL\_XDI\_1; Sets the src to operate the like-numbered relay Other source choices are:
  - a. SRCSEL\_DIS\_0
    - i. All XRlys are disabled
  - b. SRCSEL\_XDIFLT\_2
    - i. Relays 1-4 by the like-numbered XDI
    - ii. Relays 5 is energized when the PGW fault is non-zero
    - iii. Relays 6 is energized when the TSGW fault is non-zero
    - iv. Relays 7 is energized when the S4K fault is non-zero
    - v. Relays 8 is reserved
  - c. SRCSEL\_XDIBMS\_3
    - i. Relays 1-4 by the like-numbered XDI
    - ii. Relays 5-8 are controlled by the BMS
  - d. SRCSEL\_BMS\_4
    - i. Relays are controlled by the BMS
  - e. SRCSEL\_CLLXDI\_5
    - i. Relays 1-4 are controlled by Classic Lead Lag
    - ii. Relays 5-8 are controlled by the like-numbered XDI
  - f. SRCSEL\_CLLBMS\_6
    - i. Relays 1-4 are controlled by Classic Lead Lag
    - ii. Relays 5-8 are controlled by the BMS
- 2. // XRlys Desc Labels

Sets the text label displayed on the XRlys page

- XRly.g\_iRly1\_MultiLbl = 1;
- XRly.g\_iRly2\_MultiLbl = 1;
- XRly.g\_iRly3\_MultiLbl = 1;
- XRly.g\_iRly4\_MultiLbl = 1;
- XRly.g iRly5 MultiLbl = 1;
- XRly.g\_iRly6\_MultiLbl = 1;
- XRly.g\_iRly7\_MultiLbl = 1;
- XRly.g\_iRly8\_MultiLbl = 1;

| Voltage Driver                                                                                      |  |  |  |
|----------------------------------------------------------------------------------------------------|--|--|--|
| 1. //VltDrvr                                                                                        |  |  |  |
| Sets the source for the voltage driver output                                                       |  |  |  |
| $PGW.VltDrvr.g_fSetVltDrvrSel = PGW.VltDrvr.VLTDRVR_PID1_0_10;$                                     |  |  |  |
| This sets the output to PID1 percent using 0 to 10 volt.                                            |  |  |  |
| // Note that field choice of VltDrvrSel auto selects the applicable PGW.VltDrvr.g_iVltDrvr_MultiLbl |  |  |  |
| a. Other choices for the voltage driver are:                                                        |  |  |  |
| i. PGW.VltDrvr.VLTDRVR_DISABLED                                                                     |  |  |  |
| Disabled the output                                                                                 |  |  |  |
| ii. PGW.VltDrvr.VLTDRVR_BMS                                                                         |  |  |  |
| Output controlled by BMS                                                                            |  |  |  |
| iii. PGW.VltDrvr.VLTDRVR_GPA1                                                                       |  |  |  |
| Output controlled by GPA1 span percent                                                              |  |  |  |
| iv. PGW.VltDrvr.VLTDRVR_GPA2                                                                        |  |  |  |
| Output controlled by GPA2 span percent                                                              |  |  |  |
| v. PGW.VltDrvr.VLTDRVR_RTD1                                                                         |  |  |  |
| Output controlled by RTD1 span percent                                                              |  |  |  |
| vi. PGW.VltDrvr.VLTDRVR_RTD2                                                                        |  |  |  |
| Output controlled by RTD2 span percent                                                              |  |  |  |
| vii. PGW.VltDrvr.VLTDRVR_PID1_2_10;                                                                 |  |  |  |
| This sets the output to PID1 percent using 2 to 10 volt.                                            |  |  |  |
| viii. PGW.VltDrvr.VLTDRVR_PID2_0_10;                                                                |  |  |  |
| This sets the output to PID2 percent using 0 to 10 volt.                                            |  |  |  |
| ix. PGW.VltDrvr.VLTDRVR_PID2_2_10;                                                                  |  |  |  |
| This sets the output to PID2 percent using 2 to 10 volt.                                            |  |  |  |